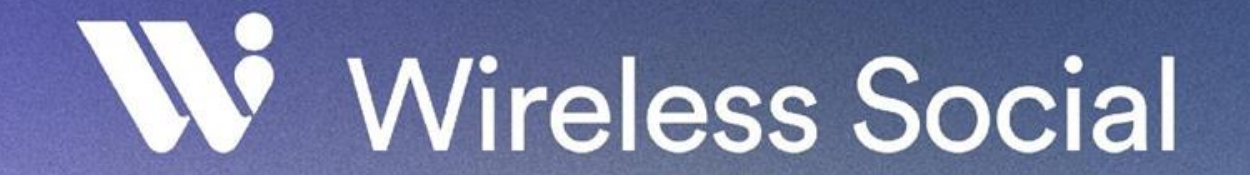

### **Onboarding Portal Instructions**

# Logging into the portal

The onboarding portal is primarily used for amending the guest journey, including:

- Images on the splash page
- Data fields on the registration form
- URL redirects that guests land on once they're online
- Adding short surveys onto the login journey for quick feedback

The URL for the portal is: <u>https://portal.wireless-social.com</u>

When you receive an email with your login details, please note that the initial temporary password is case sensitive, and often doesn't work if you copy and paste it, so it needs to be typed.

However, once you login to the portal there is the opportunity to change the password to something you will remember more easily.

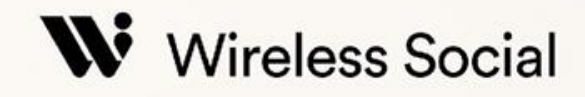

## **Useful sections of the portal**

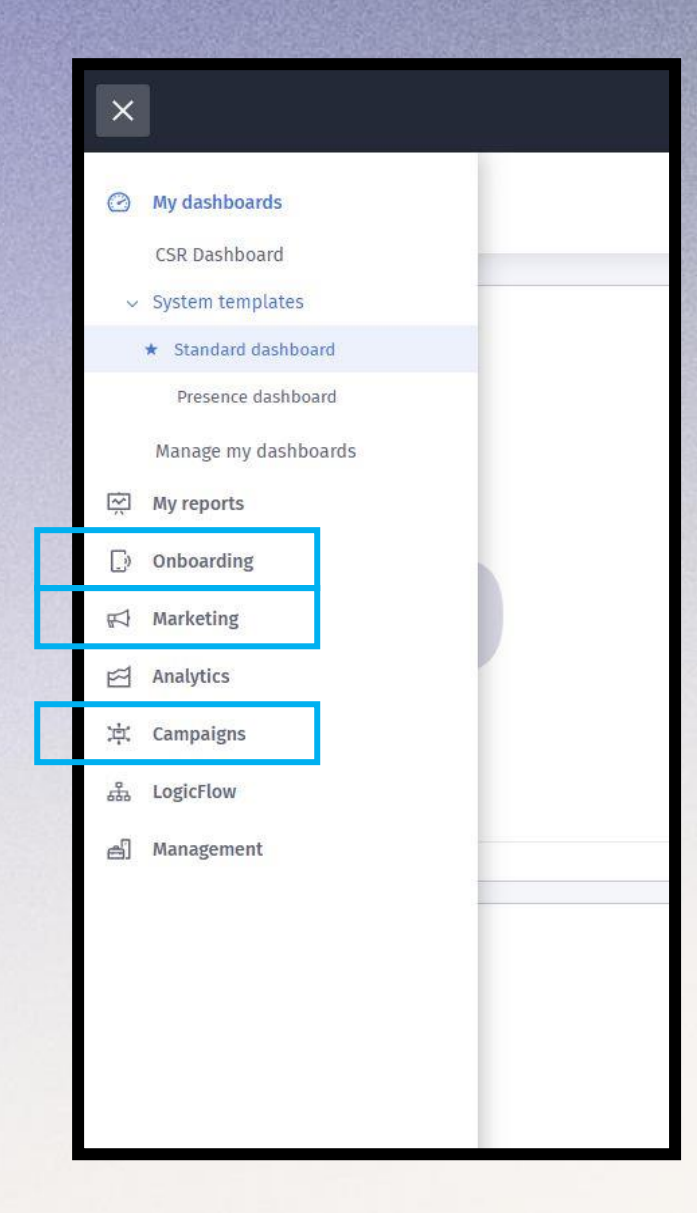

**Onboarding menu** – create splash pages, access journey redirects, add microsurveys into a user journey and change marketing opt in text.

*Marketing menu* – create microsurveys and NPS surveys

*Campaigns menu* – view your results and guest feedback for microsurveys and NPS surveys

## **Portal menu**

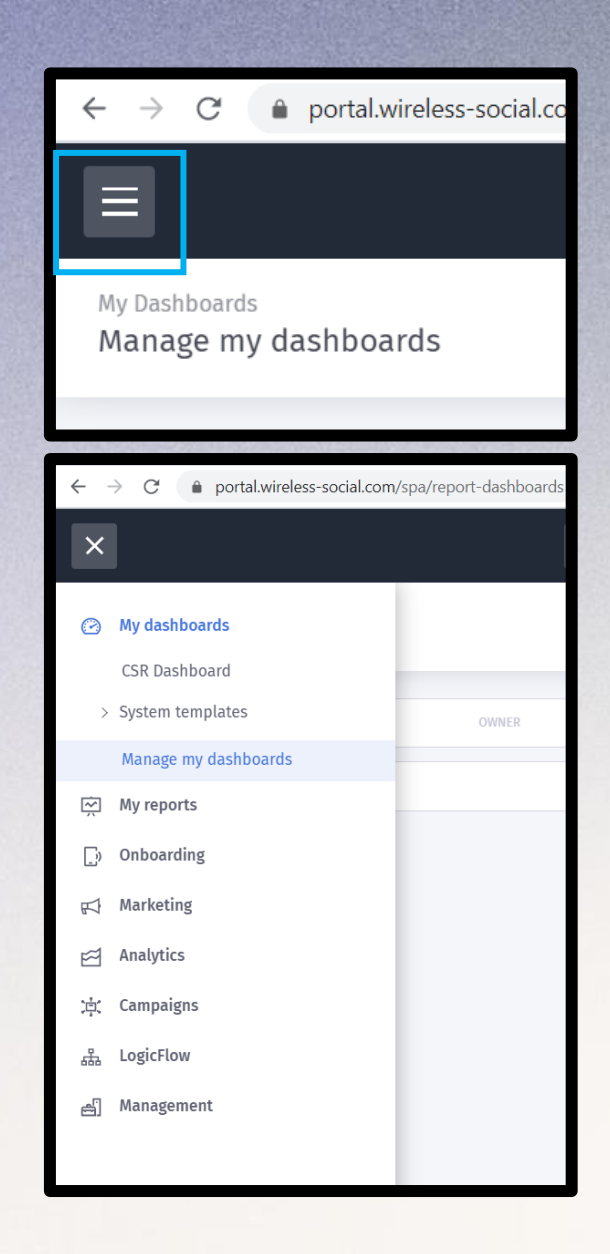

To open up the main menu, on the top left there is a button with 3 lines.

Click that button to open and close the menu.

# Splash pages

Onboarding > splash pages

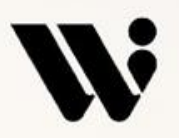

# **Create a splash page**

Onboarding > splash pages

There are 2 different types of splash pages:

An offline (pre-login) splash page appears when a user first logs on to the Wi-Fi and displays the login options.

An online (post-login) splash page appears at the end of the login journey and states "Thanks you are now online". However, the majority of our customers prefer to redirect their guests to their website homepage instead of an online splash page.

|                                              | ¢ 8                 |
|----------------------------------------------|---------------------|
|                                              |                     |
|                                              | Create new template |
| Created                                      | Туре                |
| 12/02/2020                                   | Offline             |
| Wireless Social Best Practices Venue (Venue) | Standard            |
|                                              |                     |
|                                              | Powered by Purple   |
|                                              |                     |

On this page there will be a list of any existing splash pages. You can choose to either edit an existing splash page, or create a new one.

To create a new one, click the 'create new template' button in the top right.

You can also 'Duplicate' existing splash pages to save time. This option is available in the 'three dot' icon next to an existing splash page.

## Splash page design template

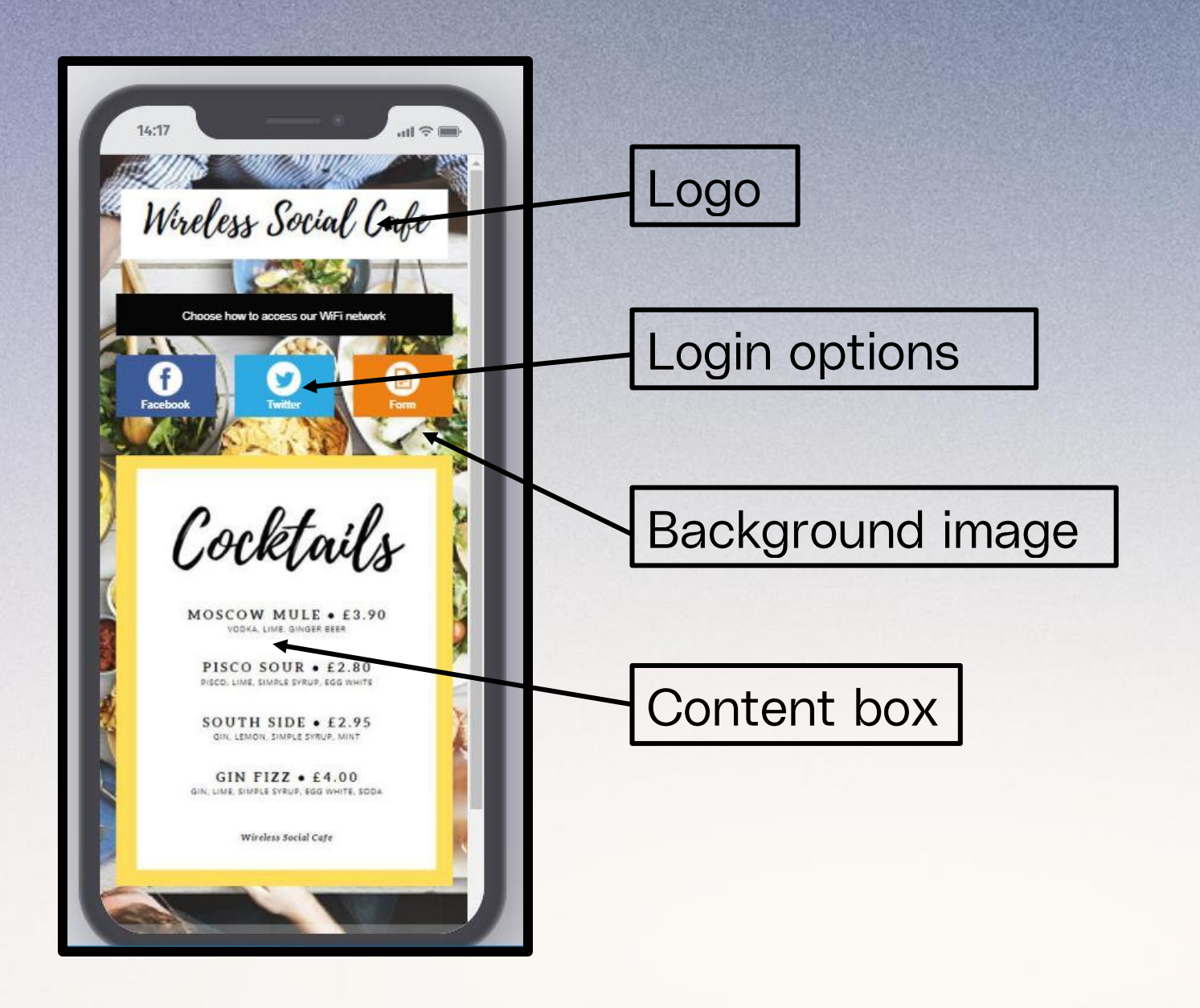

W

# Create an offline (pre-login) splash page

*Onboarding > splash pages > create new template* 

| Create a new template |          |   |   |  |
|-----------------------|----------|---|---|--|
| Name                  |          |   |   |  |
| Use                   | Offline  | ~ | 8 |  |
| Ownership scope       | Choose   | ~ | 0 |  |
| Owned by              |          | ~ | 0 |  |
| Туре                  | Standard | ~ | 0 |  |

Fill out the details as so:

Name: Choose a relevant name. This is for internal use and won't be seen by your customers. For example "standard" "Christmas" "Manchester store"

Use: Choose 'Offline'

Ownership Scope: Choose:

- 'Customer' (your full estate)
- OR
- 'Group' (for one of your brands) OR

• 'Venue' (for a specific venue)

Owned by: Choose the relevant option from drop down menu

Type: Choose 'Standard'

Click "Create new"

# **Design a splash page template**

| =                                         | 息 Wireless Social Best Practices Venue                                                                                                    | ¢ 8                |                                                                                                    |
|-------------------------------------------|----------------------------------------------------------------------------------------------------|--------------------|----------------------------------------------------------------------------------------------------|
| Datharding<br>Wireless Social new (venue) |                                                                                                    | Returns to library | Remember to regularly save your changes                                                            |
|                                           | Provide a state of the state of the state of | Reader modules     | Preview what your design looks like on a mobile<br>phone screen<br>Change the colour of the bar    |
|                                           | Type your introducting tast lase<br>Characters remaining 300                                                                                                    |                    | Padlock removes colour and crates a<br>transparent background<br>Click to upload your company logo |
|                                           | Highlight the connection methods you'd like to have available                                                                                                    |                    | A text box which can be removed by clicking the red bin if not required                            |
|                                           | Upload a header image or create an image slider                                                                                                    |                    | Toggle on and off login options<br>Upload up to 4 background images                                |
|                                           | Jpg or png format. 1280 pixels min width by 385 pixels min height  Set textbox transparent  Set header height manually                                                                                                    |                    | Toggle on to ensure your background image is full size and formats correctly                       |

# **Amend registration form fields**

Onboarding > splash pages > create new template

| M.1.3  | Big or prog formad.<br>D3 plants wide, 335 plants high.      | ວ " 🤗 🖬         |
|--------|--------------------------------------------------------------|-----------------|
|        | and a second                                                 | alter ten       |
| Form   | Settings                                                     |                 |
|        |                                                              |                 |
| Config | gure the fields that appear on your WiFi Registration Forms. |                 |
|        | Title *                                                      | Enabled         |
|        | Tour utte                                                    | Optional        |
|        | Gender *                                                     | Enabled         |
|        | Your gender 🗸 🗸                                              | Optional        |
|        | First name *                                                 | Enabled         |
|        | So we know what to call you                                  | Optional        |
|        | Last name *                                                  | Enabled         |
|        | So we know who you are                                       | Optional        |
|        |                                                              | <b>F</b> achlad |
|        | Date of Birth * DD V MM V YY V                               | Optional        |
|        | Mobile No.*                                                  | Fashiri         |
|        | So we can authenticate you                                   | Optional        |
|        |                                                              |                 |

On the splash page template, click on the 'edit' icon in the top left of the orange registration form button

Toggle each field on, off, or optional

Click 'save'

# Add a content box to a splash page

Onboarding > splash pages > create new template > content

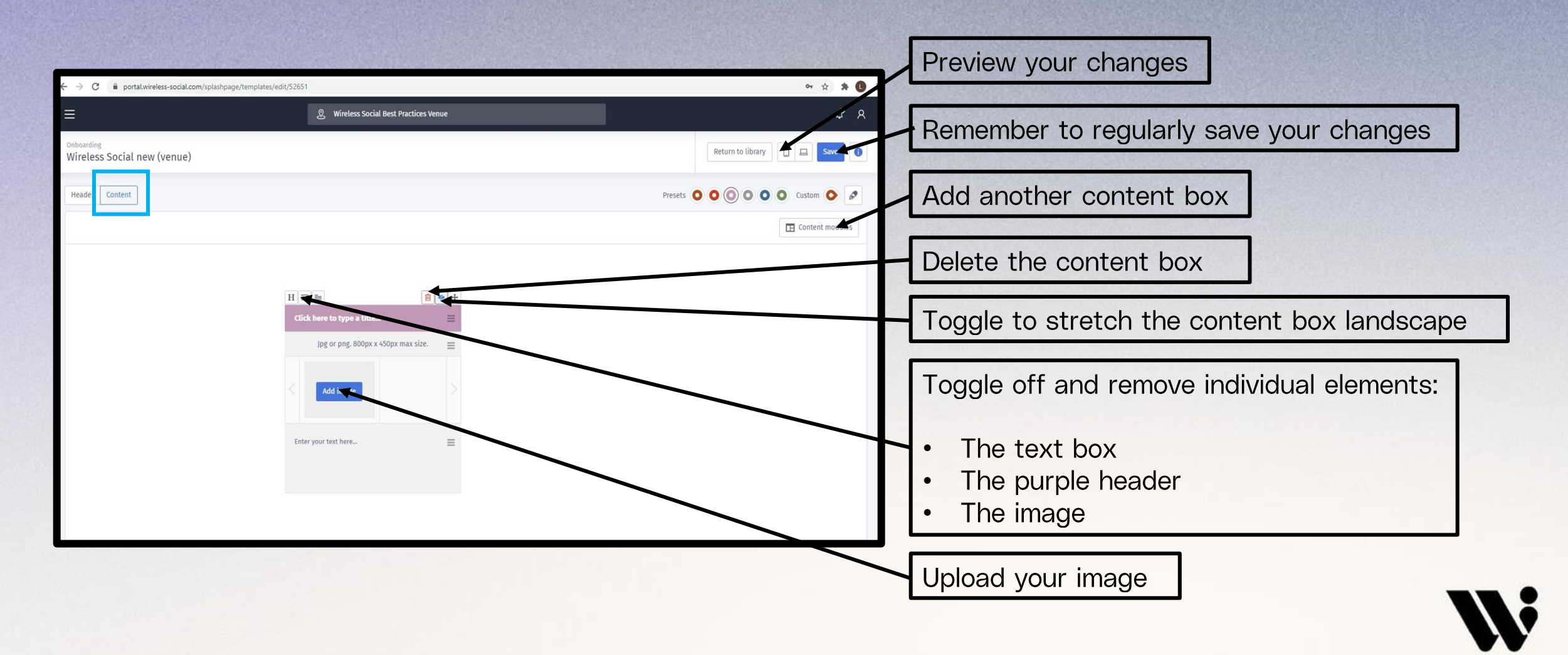

# Access journeys

Onboarding > access journeys

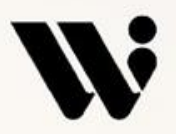

## **Create an access journey**

Onboarding > access journeys

| ×                               |                  | & Wireless Social Best Practices Venue |                                              |                 |             | ¢                  | Ŗ       |
|---------------------------------|------------------|----------------------------------------|----------------------------------------------|-----------------|-------------|--------------------|---------|
| My dashboards                   |                  |                                        |                                              |                 |             | Create new journey | Ð       |
| i☆ My reports                   | Splash           | n Page                                 | Created                                      |                 | Published   |                    |         |
| Custom fields                   | Wirele<br>0 lang | rss Social new (venue)<br>Wages        | 20/11/2020<br>Wireless Social Best Practices | s Venue (Venue) | PUBLISHED 1 |                    | •••     |
| Splash pages<br>Access journeys | Wirele<br>0 lang | <mark>ss Social</mark><br>uages        | 12/02/2020<br>Wireless Social Best Practices | s Venue (Venue) |             |                    | •••     |
| 好 Marketing                     |                  |                                        |                                              |                 |             |                    |         |
| 🖾 Analytics                     |                  |                                        |                                              |                 |             | Powered b          | ay Purp |

On this page there will be a list of any existing journeys. You can choose to either edit an existing journey, or create a new one.

To create a new one, click the 'create new journey' button in the top right.

You can also 'Duplicate' existing journeys to save time. This option is available in the 'three dot' icon next to an existing journey.

## **Create an access journey**

### Onboarding > access journeys > Create new journey

| Name            |        |   |   |
|-----------------|--------|---|---|
| Ownership scope | Choose | ~ | 0 |
| Owned by        |        | * | 0 |
|                 |        |   |   |

Fill out the details as so: Name: Choose a relevant name. This is for internal use and won't be seen by your customers. For example "standard" "Christmas" "Manchester store" Ownership Scope: Choose: • 'Customer' (your full estate) OR 'Group' (for one of your brands) • OR • 'Venue' (for a specific venue) Owned by: Choose the relevant option from drop down menu Click "Create new"

## **Access journeys**

### Onboarding > access journeys

| =                                                           | & Wireless Social Best Practices Venue                                                                                                    |                                                  |                           | ¢ 8  |
|-------------------------------------------------------------|----------------------------------------------------------------------------------------------------|--------------------------------------------------|---------------------------|------|
| Onboarding > Access Journeys<br>Wireless Social new journey |                                                                                                    |                                                  | Return to library Publish | Save |
| Splash Page Custom Terms Micro Survey Logic Flows Redirects | Options Tiered bandwidth Out of hours                                                                                                    |                                                  |                           |      |
| Splash page template choose 🗸                               |                                                                                                    |                                                  |                           |      |
| Wei<br>You<br>by c<br>Whi<br>and<br>and<br>beh              | wireless social<br>come to Wireless Social<br>re only a few short steps away from getting online<br>hoosing from any of the login methods available,<br>chever you choose, rest assured we take privacy<br>data protection very seriously. Our WiFi is secure<br>encrypted and we'll never post anything on your<br>air. | Choose how to access our WiFi network<br>Ceebook |                           |      |

There are various tabs along the top to change different settings.

The tabs that need amending are:

- Splash page
- Micro survey
- Redirects
- Options

# Assign a splash page to a journey

#### Onboarding > access journeys > splash page

| ≡                                                           | 兇 Wireless Social Best Practices Venue | ¢ 8                                       |
|-------------------------------------------------------------|----------------------------------------|-------------------------------------------|
| Onboarding > Access Journeys<br>Wireless Social new journey |                                        | Return to library Publish Save            |
| Splash Page Custom Terms Micro Survey Logic Flows Redirects | Options Tiered bandwidth Out of hours  |                                           |
| Splash page template                                        |                                        |                                           |
| 14:21 Fri 20 Nov                                            |                                        | د به الله الله الله الله الله الله الله ا |

You may want to change your splash page for different events and seasons, such as a Christmas themed splash page or a Valentines Day themed page.

On the drop down menu you can choose the splash page you want to be live. And then switch it back once the event is over.

### Set a redirect

### Onboarding > access journeys > redirects > new redirect

| 1                                                           | & Wireless Social Best Practices Venue                                |                                                                       | ¢ 8                            |                                      |
|-------------------------------------------------------------|-----------------------------------------------------------------------|-----------------------------------------------------------------------|--------------------------------|--------------------------------------|
| Onboarding > Access Journeys<br>Wireless Social new journey |                                                                       | Return to                                                             | library Publish Save           | Save your redirect                   |
| plash Page Custom Terms Micro Survey Logic Flows Redirects  | Options Tiered bandwidth Out of hours                                 |                                                                       | X                              |                                      |
| Redirects                                                   | Your current redirect for                                             | this journey                                                          | Cancel Save                    | Give your redirect a name            |
| 1 New Redirect                                              | Name<br>Select redirect type                                          | New Redirect<br>Url redirect                                          |                                | Select whether the redirect will be: |
|                                                             | Specify your url                                                      | http://                                                               |                                | • A URL                              |
|                                                             | Conditions<br>You may add one or more o<br>match the conditions you s | onditions to this redirect. For a visitor to use this redirect ecify. | their demogra hic details must | OR                                   |
|                                                             | Add new rule set                                                      |                                                                       |                                | An online splash page                |
|                                                             |                                                                       |                                                                       | Powered by Purple              | Paste the URL or select the          |
|                                                             |                                                                       |                                                                       |                                | online splash page                   |

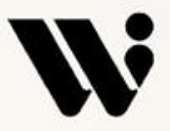

## **Conditional redirects**

### Onboarding > access journeys > redirects > new redirect

| ≡                                                                     | Wireless Social Best Practices Venue |                                                                                                    |                                                        | ሮ ጸ                  |
|-----------------------------------------------------------------------|--------------------------------------|----------------------------------------------------------------------------------------------------|--------------------------------------------------------|----------------------|
| Onboarding > Access Journeys<br>Wireless Social new journey           |                                      |                                                                                                    | Return to library                                      | Publish Save 👔       |
| Splash Page Custom Terms Micro Survey Logic Flows Redirects Op        | tions Tiered bandwidth Out of hours  |                                                                                                    |                                                        |                      |
| Redirects                                                             |                                      | Your current redirect for this journey                                                             |                                                        | Cancel Save          |
| All users https://www.facebook.com/WirelessSocial                     | •••                                  | Name                                                                                               | Targeted redirect by criteria                          | ]                    |
| (2) Targeted redirect https://www.wireless-social.com/<br>by criteria |                                      | Select redirect type                                                                               | Url redirect ~                                         |                      |
|                                                                       |                                      | Specify your url                                                                                   | https://www.wireless-social.com/                       |                      |
|                                                                       |                                      | Conditions<br>You may add one or more conditions to this redi<br>match the conditions you specify. | irect. For a visitor to use this redirect their demogr | aphic details must   |
|                                                                       |                                      | Age visits to Venue                                                                                | ~                                                      | 8                    |
|                                                                       |                                      | Birthday<br>Last visit<br>Platform<br>Browser                                                      | 0                                                      | Add another rule set |
|                                                                       |                                      |                                                                                                    |                                                        | Powered by Purple    |

Redirects can be set to redirect different people to different places, for example:

- Guests who have visited 5 times are to be taken to t a gift card page
- If a guests birthday is coming up, take them to a party packages page on your website

# Marketing opt-in message

### Onboarding > access journeys > options

| Wireless Social Best Practices Venue                                                                                                    | \$ A                                                                                                    |
|----------------------------------------------------------------------------------------------------|----------------------------------------------------------------------------------------------------|
| Onboarding > Access Journeys<br>Wireless Social new journey                                                                                        | Return to library Publish Save                                                                                                    |
| Splash Page Custom Terms Micro Survey Logic Flows Redirec s Options Tiered bandwidth Out of hours                                                  |                                                                                                    |
| Options                                                                                                    |                                                                                                    |
| Seamless login 3<br>Interrupt seamless logins for a micro survey 3<br>Age opt in 3<br>Test and Trace access journey 3<br>Age restriction enabled 3 | Ask for Facebook 'Like' ?<br>Ask visitors to opt-in to marketing material? ?<br>By default, visitors agree to accept ?<br>Text prompting for the agreement<br>Agree to receive marketing material?<br>Enable separate marketing opt-in window ? |
|                                                                                                    | Custom Steps                                                                                                    |
|                                                                                                    | Powered by Purple                                                                                                    |

These are the standard settings that we recommend

The marketing opt-in message is the text that your guests agree to when they choose to either tick the opt-in box or not

We've found that a short, simple message gets the best opt-in rate

# **Publish an access journey**

### Onboarding > access journeys > publish

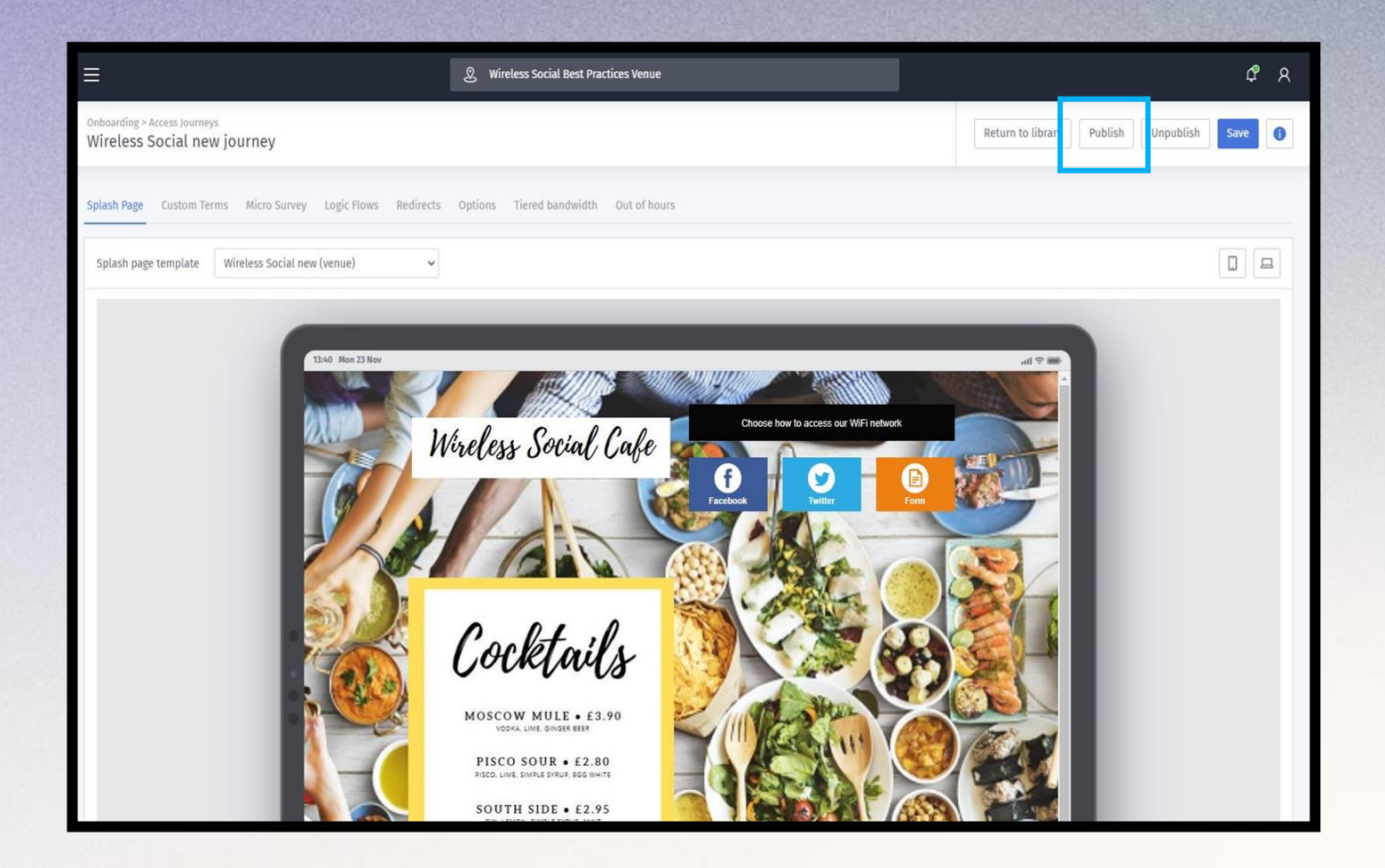

If you are happy with your splash page, redirects and marketing opt in message, you can now publish your journey and it will go live in the venue

# **Publish an access journey**

### Onboarding > access journeys > publish

| Publish Settings                               |                       |
|------------------------------------------------|-----------------------|
| What would you like to apply this template to? | A Customer 🗸          |
|                                                | Select an option      |
| Customer                                       | A Customer<br>A Group |
|                                                | A Venue               |
|                                                | A piece of Hardware   |

Where would you like to apply this template to: Choose:

- 'Customer' (your full estate) OR
- 'Group' (for one of your brands)
   OR
- 'Venue' (for a specific venue)

Choose the relevant option from drop down menu

Click "Publish"

# **Micro surveys**

Marketing > Micro surveys

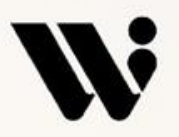

## **Create a micro survey**

### Marketing > micro surveys

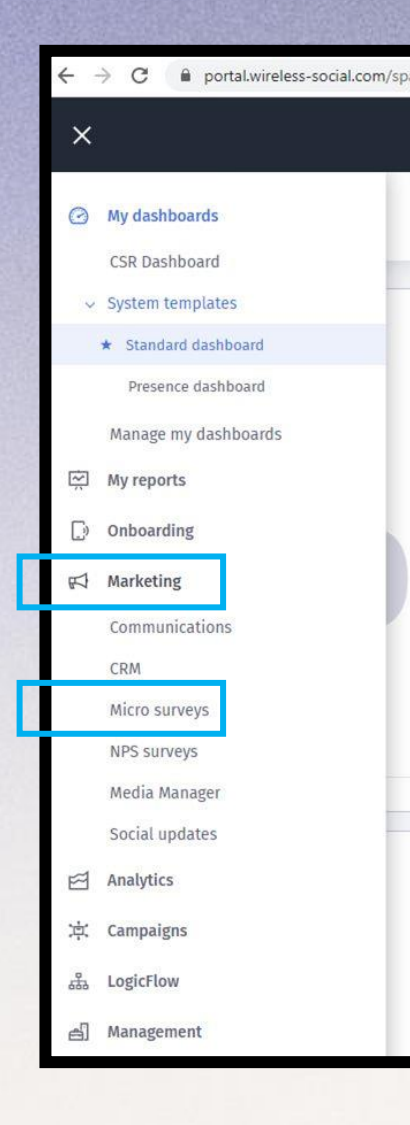

A micro survey is a good opportunity to ask your guests for some quick feedback about their experiences.

You can ask up to 4 questions on the survey, and you can either make it optional or compulsory

Some popular questions that operators have asked are:

- · How did you hear about us? Social media/walking past/recommendation/online search/other
- How did you make your booking with us? Website/phone/quandoo/I didn't book/other
- Is there anything you'd like us to add to the menu that isn't on there already? Open text box
- Who do you usually visit us with? Family&friends/colleagues/partner/alone/other
- How often do you come to our restaurant? Weekly/monthly/every few months/yearly/other
- Is the music too loud in here? Yes/No/a bit
- Is it too dark in here? Yes/no/a bit
- What do you love the most about \*brand name?\* Open text box
- Did you know that we have an app where you can collect points and rewards? Yes, I already have it / Yes, but I don't have it / No, but it sounds great / No, it's not of interest to me

## Create a micro survey

### *Marketing > micro surveys*

| Wireless Social Best Practice | s Venue       | ¢.                      |
|-------------------------------|---------------|-------------------------|
| Create your micro survey      |               | Create new micro survey |
| Micro survey name             | Welcome back! | Published<br>Yes        |
| Please select owner level     | actices Venue | Powered by Pu           |
|                               | Cancel OK     |                         |

This page will show a list of micro surveys have already been created.

Click 'Create new micro survey'

Give your new survey a name and select the owner level (full estate or just one venue.) This name will be seen by your guests

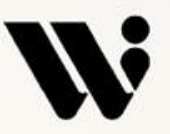

## Create a micro survey

### *Marketing > micro surveys*

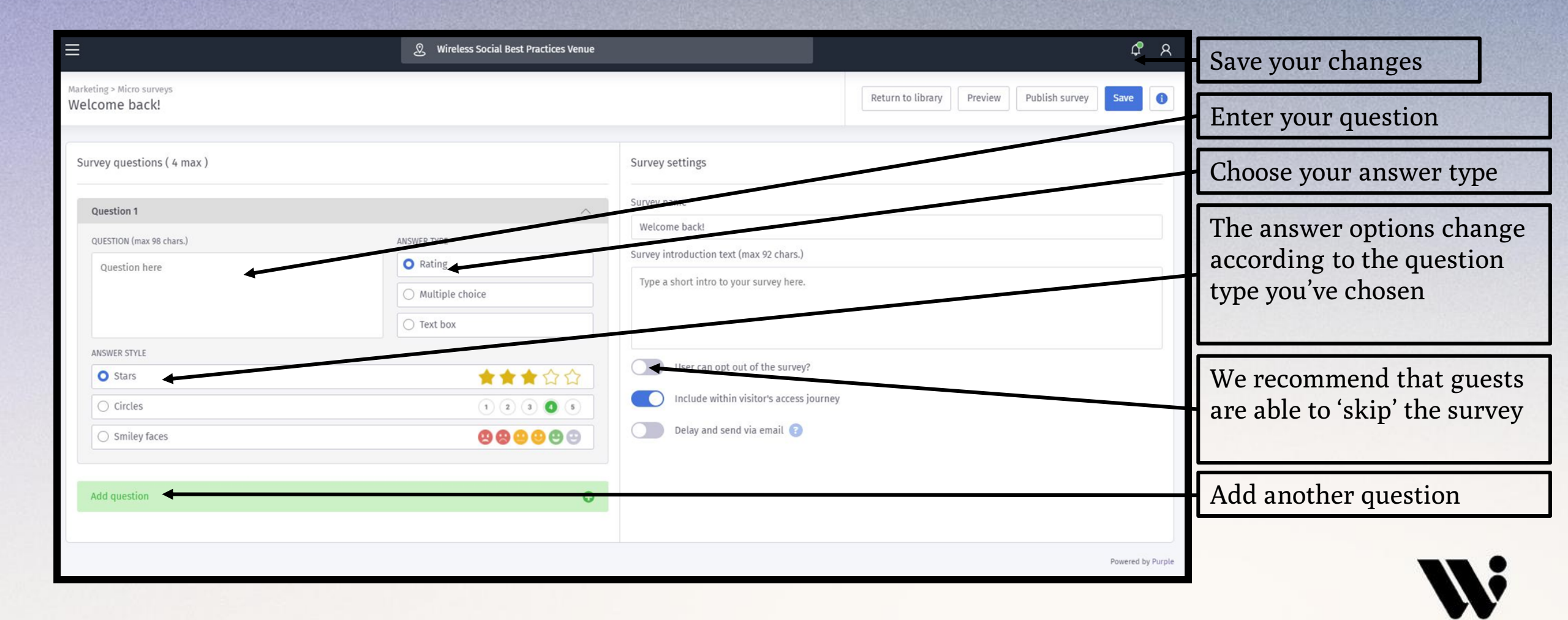

## **Preview a micro survey**

*Marketing > micro surveys > preview* 

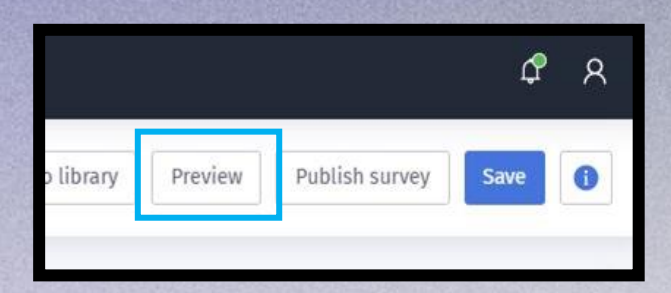

|                                          | Skip                                  |   |
|------------------------------------------|---------------------------------------|---|
|                                          | where a social                        |   |
|                                          | Welcome back!                         |   |
| W                                        | e'd love to know some more about you! |   |
| ŀ                                        | low did you first find out about us?  |   |
| Choose                                   |                                       | ÷ |
| Choose                                   |                                       |   |
| I was passing by<br>A friend recommended | I that I visit                        |   |
| Facebook                                 | A STRACT FIGHT.                       |   |
| 2                                        | SUBMIT                                | - |

Once you're happy with the questions you've entered, you can preview your survey to see how it would to a guest

# **Publish a micro survey**

### *Marketing > micro surveys*

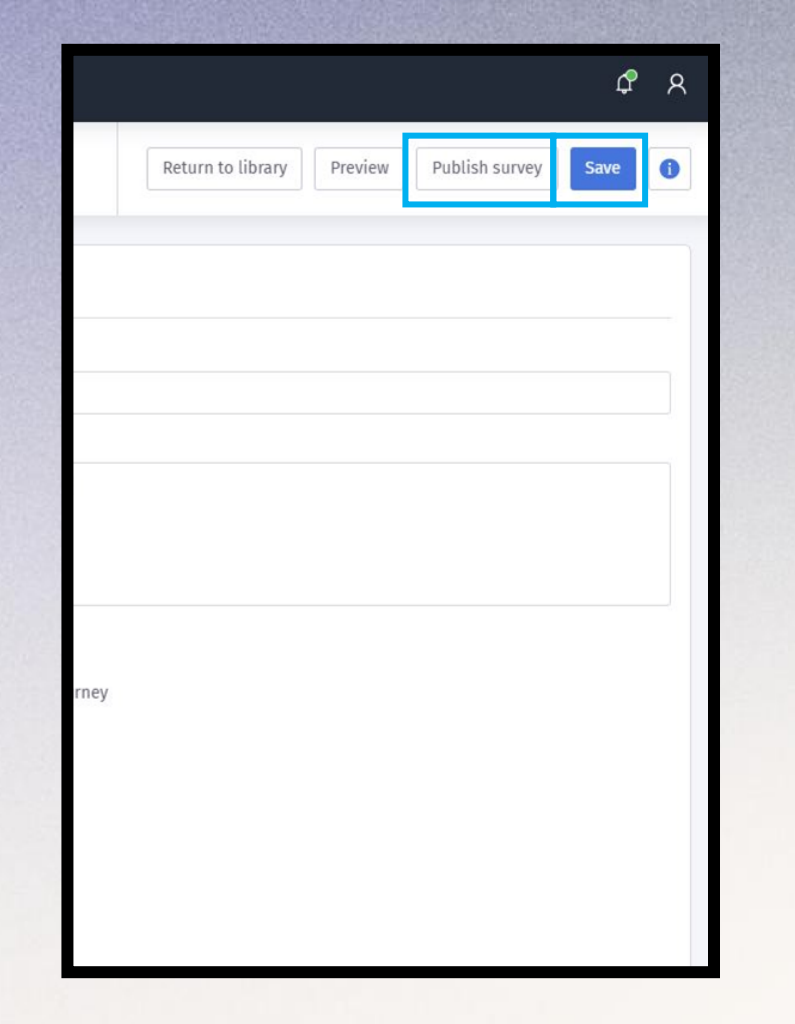

When you are happy with your survey, click save then 'Publish'. Please note that the survey cannot be edited once it has been published

Publishing a micro survey in this section does not publish it within the access journey – instructions will follow on how to do this next step.

# Add a micro survey to a journey

### Onboarding > access journeys > micro survey

| ≡                                                           | 见 Wireless Social Best Practices Venue | ሮ ጸ                             |
|-------------------------------------------------------------|----------------------------------------|---------------------------------|
| Onboarding > Access Journeys<br>Wireless Social new journey |                                        | Return to library Publit n Save |
| Splash Page Custom Terms Micro Survey Logic Flows Redirects | Options Tiered bandwidth Out of hours  |                                 |
| Splash page template choose 🗸                               |                                        |                                 |
| 14-21 Fri 20 Nov                                            |                                        | ali † alian                     |

Once you have decided on your questions, created the survey and published it, you will need to add it to the login journey under 'onboarding > access journeys'.

Go to the third tab along, 'micro survey' and there will be a drop down menu. Choose the survey you want to set live.

Remember to 'save' your changes.

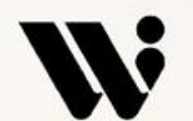

# Add a micro survey to a journey

### Onboarding > access journeys > options

| 夏 Wireless Social Best Practices Venue                                                            | ¢ A                                             |
|---------------------------------------------------------------------------------------------------|-------------------------------------------------|
| Onboarding > Access journeys<br>Wireless Social new journey                                       | Return to library Publish Unpublish Save (      |
| Splash Page Custom Terms Micro Survey Logic Flows Redirects Options Tiered bandwidth Out of hours |                                                 |
| Options                                                                                           |                                                 |
| Seamless login 😨                                                                                  | Ask for Facebook 'Like' 👔                       |
| Interrupt seamless logins for a micro survey 😨                                                    | Ask visitors to opt-in to marketing material? 😢 |
|                                                                                                   | By default, visitors agree to accept 👔          |

Another setting you may want to add, is 'interrupt seamless login for a micro survey'

This means that guests who have previously logged into the Wi-Fi, will be prompted to answer the survey on their next visit

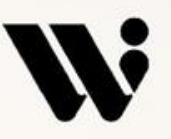

## See the survey answers

#### Campaigns > micro survey

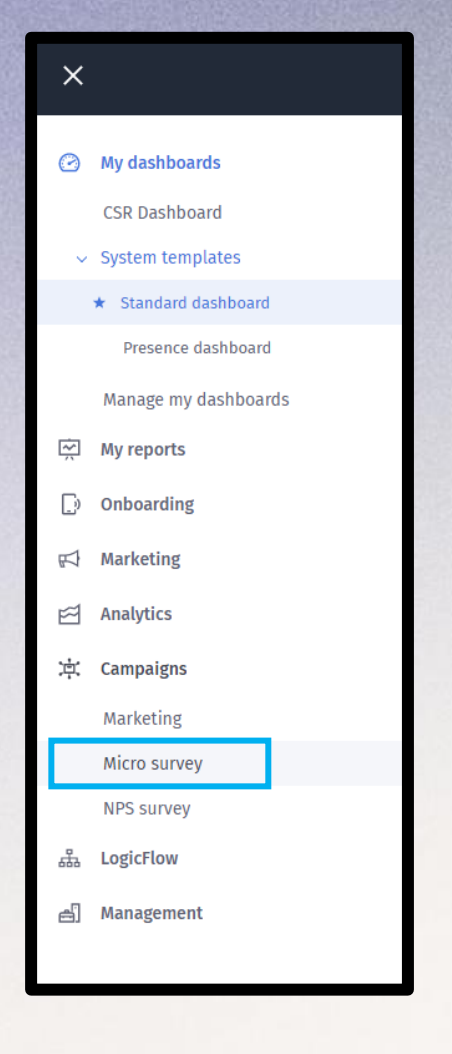

We recommend that you run the survey for a few weeks to get lots of responses.

To see how your guests have answered, go to the micro survey tab under 'campaigns'

## See the survey answers

### Campaigns > micro survey

| ≡                          | R Wireless             | Pub Co Ltd                       |                                      |
|----------------------------|------------------------|----------------------------------|--------------------------------------|
| Campaigns<br>Micro surveys |                        |                                  |                                      |
|                            |                        |                                  |                                      |
|                            | Cafe quick questions   | Cafe quick questions unpub       | Wireless Social Craft Beer & Dining! |
|                            | view full report       | participants                     | view full report                     |
|                            | Welcome to Bierkeller! | Welcome to Zizzi!                | Welcome to Bierkeller!               |
|                            | participants           | participants<br>View full report | participants                         |

A list of all surveys ever published will appear, with a 'view full report' option

## See the survey answers

### Campaigns > micro survey

| ≡                                                                                                    | 🛱 Wireless Pub Co Ltd | ¢ 8                               |
|----------------------------------------------------------------------------------------------------|-----------------------|-----------------------------------|
| Reports > Micro Surveys<br>Cafe quick questions                                                                               |                       | Return to library 💆 Download 🚺    |
| 27 Participants         17 Responses received       10 Total who opted out         Q1 - What type of coffee do you like most? |                       | Download PDF now Download CSV now |
| "Gingerbread"<br>"Instant"<br>"Caramel"<br>"Hazlenut"                                                                         | 11.8%                 |                                   |
| Q2 - What type of music would you like us to play in this cafe?                                                               |                       | 🚓 View                            |
| 2016-12-15 09:50:38 Wireless Social Cafe                                                                                      | 5 Soft rock           |                                   |
| 2016-11-24 14:42:04 Wireless Social Cafe                                                                                      | 5 Trance              |                                   |
| 2016-11-17 12:55:26 Wireless Social Cafe                                                                                      | 5 Trance              |                                   |
| 2016-11-15 09:19:21 Wireless Social Cafe                                                                                      | ś Smooth Jazz         |                                   |
| 2016-11-14 17:01:38 Wireless Social Cafe                                                                                      | Sound tracks          |                                   |
|                                                                                                    |                       |                                   |
| Q3 - How was easy was it to find our cafe?                                                                                    |                       |                                   |

The responses to the survey appear here, and can be downloaded in the top right corner

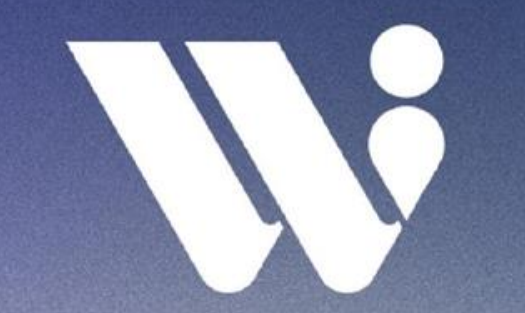

## Any further questions?

Please contact cs@wireless-social.com or 01772 521171